## **Patient Flag Alerts**

07/24/2024 7:10 pm EDT

**Note**: The Patient Flag Alerts feature is being enabled for customers over the next month. All accounts will have this feature by mid-February.

Patient Flag Alerts can be set up so that designated flags will pop up for patients or appointments that have been assigned those flags.

For example, if the patient has a balance due, you can set it up so that a Balance Due flag pops up for the patient.

## Flag Alert

Relance Due: Must pay balance

For more information on Patient Flags click on the resources below.

How to Create a Patient Flag

Adding a Flag to a Patient

How do I add a patient flag to an appointment?

To set up Patient Flag Alerts, go to **Patients** > **Patient Flags**.

| Patients     | Reports |
|--------------|---------|
| PATIENT      |         |
| Patient List | :       |
| Consent Fo   | orms    |
| Patient Flag | gs      |
| Patient Gro  | oups    |
| Send Email   | I       |
| Send Refer   | ral     |
|              |         |

You can add the alert to existing flags or when you create a new flag. Simply check the **Alert Flag** checkbox when you create a new flag or edit an existing one. Click **Save/Create** to finish.

## Edit Patient Flag Type

| Name       | Balance Due |
|------------|-------------|
| Color      |             |
| Alert Flag |             |

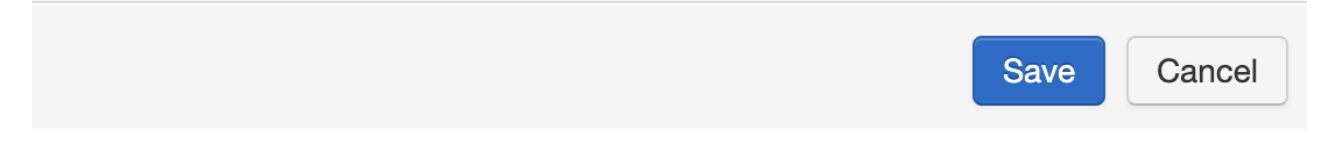

The flags you have set for alerts will appear when you schedule an appointment after you enter and select the patient.

| Appointment    | Billing            | Flag Alert                           |                            |                        | Custom Data       | MU Helper   |  |  |  |
|----------------|--------------------|--------------------------------------|----------------------------|------------------------|-------------------|-------------|--|--|--|
| Ту             | pe 💿 Appointme     | ent Malance Due: \$100               | Balance Due: \$100         |                        |                   |             |  |  |  |
| atient Stateme | ent Balance: \$335 | .00 Fall Risk:                       |                            |                        | d HealthCare [87] | 726]        |  |  |  |
| Balance Due:   | \$100 🍽 Fall R     | isk: 🍽 Auto Accident:                |                            |                        | v up in 3 months. | PLikes Cats |  |  |  |
| Provider       | Sample Docto       | r Schedule Follow Up: Remind months. | er to have the patient sch | edule a follow up in 3 | ~                 |             |  |  |  |
| Patient        | Laurie Test Sar    | nple                                 |                            |                        | -+ 🖋              |             |  |  |  |
| Reason:        |                    |                                      |                            | Okay                   |                   |             |  |  |  |
|                |                    |                                      | Profile:                   | L                      |                   |             |  |  |  |
| Scheduled:     | 09/27/2023         | Time 08:00AM                         | Exam:                      | Exam 1                 | ~                 |             |  |  |  |
| Duration:      | 30 minutes         | Allow overlapping                    | Color:                     |                        |                   |             |  |  |  |
| Notes:         |                    |                                      | Status:                    |                        | ~                 |             |  |  |  |
| Consent        | × HIPAA Data       | Jse Agreement (default)              |                            | S View Clinical Note   |                   |             |  |  |  |
| Forms.         | × No Show Po       | licy (default)                       |                            | View All Appointments  | 3                 |             |  |  |  |

- Recurring Appointment
  Arrange a Follow-up Reminder
- □ View Active Reminders:

The alerts will also appear when you go to a patient's chart.

| Schedule Clinical Patients | Reports Billing Acco       | unt Marketplace Help 🛊 🗙                                                   | Search 54 10 10 10 10 10 10 10 10 10 10 10 10 10 |
|----------------------------|----------------------------|----------------------------------------------------------------------------|--------------------------------------------------|
| + Add new patient          |                            | Flag Alert                                                                 | SAJA000001                                       |
| Demographics               | 25                         | Palance Due: \$100                                                         | Added: Jan. 4, 2022<br>J Appt: Wed Sep 27, 2023  |
| Appointments               |                            | Auto Accident:                                                             | d Appt:                                          |
| Clinical Dashboard         |                            | Schedule Follow Up: Reminder to have the patient schedule a follow up in 3 |                                                  |
| Documents                  | ☑ onpatient access enal    | months.                                                                    |                                                  |
| Eligibility                | Primary Provider: [        |                                                                            |                                                  |
| Tasks 7                    | New Referral Fax De        | Okay                                                                       | alth App Data Vitals + Schedule New Appointment  |
| Problem List               | ✓ Sufficient patient demog | graphics to bill insurance. 🍽 Balance Due: \$100 📁 Fall Risk 🍽 Auto Accide | nt                                               |
| Medication List            | Schedule Follow Up: Re     | minder to have the patient schedule a follow up in 3 months. : 2023-09-27  | Cats                                             |

When you have an appointment flag with an alert tied to it, it will appear when you click on the appointment.

| Schedule App    | ointment                  |                     |                   |                         |                        |              |               | 3     |
|-----------------|---------------------------|---------------------|-------------------|-------------------------|------------------------|--------------|---------------|-------|
| Appointment     | Billing Eliç              | Flag Alert          |                   |                         |                        | stom Data    | MU Helper     |       |
| Туј             | <b>be</b> (a) Appointment | Schedule Follow Up  | : Reminder to hav | e the patient sche      | edule a follow up in 3 |              |               |       |
| Patient Stateme | nt Balance: \$335.00      | monuis.             |                   |                         |                        | d HealthCa   | re [87726]    |       |
| Balance Due:    | \$100 Fall Risk:          |                     |                   |                         |                        | v up in 3 mo | nths. 🍽 Likes | Cats: |
| Provider        | Sample Doctor             |                     |                   |                         | Okay                   | ~            |               |       |
| Patient         | Laurie T. Sample - 1      | 2/08/1990 🔸 🕇 🥒     |                   | Office:                 | Office 1               | · + d        | P             |       |
| Reason:         |                           |                     |                   | Profile:                |                        | ~            |               |       |
|                 |                           |                     | /i                | Eligibility<br>Profile: |                        | ~            |               |       |
| Scheduled:      | 09/27/2023 Tir            | me 08:30AM          |                   | Exam:                   | Exam 1                 | ~            |               |       |
| Duration:       | 30 minutes                | Allow overlapping   |                   | Color:                  |                        |              |               |       |
| Notes:          |                           |                     |                   | Status:                 |                        | ~            |               |       |
|                 |                           |                     | 11                |                         | 0h 21m                 |              |               |       |
| Consent         | × HIPAA Data Use A        | Agreement (default) |                   |                         | C View Clinical Note   |              |               |       |
| Forms:          | × No Show Policy (        | default)            |                   |                         | View All Appointments  |              |               |       |

Recurring Appointment A scheduled appointment cannot be converted to a recurring series.

Arrange a Follow-up Reminder

View Active Reminders:

To remove the alerts for the patient, you can archive the flag for the patient or appointment in the patient's chart or in the appointment window.

| Im   | portant Demogra    | phics Insurances         | Authorizations          | Smoking Status  | Flags  | Balance        | onpatient Payments  |               |             |           |
|------|--------------------|--------------------------|-------------------------|-----------------|--------|----------------|---------------------|---------------|-------------|-----------|
| Pati | ent Flags          |                          |                         |                 |        |                |                     |               | Show Archiv | ved Flags |
|      | Туре               | Description              |                         |                 | Appoin | tment          | Date                | Updated by    |             |           |
|      | Balance Due        | \$100                    |                         |                 |        |                | 2023-09-27 12:29:15 | Sample Doctor |             | Archive   |
|      | Fall Risk          |                          |                         |                 |        |                | 2022-01-04 09:48:43 | Sample Doctor | / Edit      | Archive   |
|      | Auto Accident      |                          |                         |                 |        |                | 2023-09-27 12:30:19 | Sample Doctor | 🖋 Edit      | Archive   |
|      | Schedule Follow Up | Reminder to have the pat | tient schedule a follow | up in 3 months. | 2023-  | 09-27 08:30:00 | 2023-09-27 12:27:47 | Sample Doctor | / Edit      | Archive   |
|      | Likes Cats         |                          |                         |                 |        |                | 2023-08-28 15:06:51 | Sample Doctor | 🖋 Edit      | Archive   |
|      |                    |                          |                         |                 |        |                |                     |               | -           | Add Elag  |
| Sav  | ve Demographics    |                          |                         |                 |        |                |                     |               |             | Add Flag  |

| S                                                                                         | Schedule Ap                                                                    | pointme | ent   |             |                        |             |                                   |     |               |           |           |            |           | × |
|-------------------------------------------------------------------------------------------|--------------------------------------------------------------------------------|---------|-------|-------------|------------------------|-------------|-----------------------------------|-----|---------------|-----------|-----------|------------|-----------|---|
|                                                                                           | Appointmen                                                                     | Bill    | ing   | Eligibility | Vitals                 | Growthchart | ts Flags                          | Log | Comm.         | Revisio   | ons Cu    | ustom Data | MU Helper |   |
| Flags for this Appointment    + Add a Flag to Patient    + Add a Flag to this Appointment |                                                                                |         |       |             |                        |             |                                   |     |               | pointment |           |            |           |   |
|                                                                                           | Туре                                                                           |         | Descr | ription     |                        |             | Appointment                       |     | Updated a     | ıt        | Updated b | У          |           |   |
|                                                                                           | Schedule Follow Reminder to have the patient schedule a follow up in 3 months. |         |       |             | 2023-09-27<br>08:30:00 |             | 2023-09-27 Samp<br>12:27:47 Docto |     | Sample Doctor |           | A 5-      | Archive    |           |   |

## **Other Patient Flags**

| Туре          | Description | Appointment | Updated at          | Updated by    |                                         |
|---------------|-------------|-------------|---------------------|---------------|-----------------------------------------|
| Balance Due   | \$100       |             | 2023-09-27 12:29:15 | Sample Doctor | Archive                                 |
| Fall Risk     |             |             | 2022-01-04 09:48:43 | Sample Doctor | Sedit Archive                           |
| Auto Accident |             |             | 2023-09-27 12:30:19 | Sample Doctor | Sedit Archive                           |
| Likes Cats    |             |             | 2023-08-28 15:06:51 | Sample Doctor | <b><i>intermediate Edit</i></b> Archive |

Under the Audit Log (**Clinical** > **Audit Log**), you can view where the pop-up flag alert was accessed and that it was acknowledged when the user clicked the **Okay** button.

Acknowledge the Flag Alert from Appointment Popup Window

Accessed Flag Alert from Appointment Popup Window

| Audit Log Report        |                 |                                  |            |                         |            |          |                                                          |                     |                    |  |  |
|-------------------------|-----------------|----------------------------------|------------|-------------------------|------------|----------|----------------------------------------------------------|---------------------|--------------------|--|--|
| Patient                 | 's Name 🛛 🚽     | Username                         | (All log t | ypes) ~                 | 09/21/2023 | 09/28/20 | 23 Update Filter                                         | View Last: Day Week | Month Year         |  |  |
| Export to File PAGE 1 > |                 |                                  |            |                         |            |          |                                                          |                     |                    |  |  |
| Date 🖡                  | Time            | Patient                          |            | User                    | Туре       | Action   | Details                                                  | IP                  |                    |  |  |
| 09/27/2023              | 05:28:26 PM EDT | 100103542 (Laurie T. Sample) [\$ | AJA000001] | 258700 (sampledoctormd) | Appointmen | nt Read  | Acknowledge the Flag Alert from Appointment Popup Window | 2600:4              | 4040:b43a:5900:71b |  |  |
| 09/27/2023              | 05:28:24 PM EDT | 100103542 (Laurie T. Sample) [\$ | AJA000001] | 258700 (sampledoctormd) | Appointmen | nt Read  | Accessed Flag Alert from Appointment Popup Window        | 2600:4              | 4040:b43a:5900:71b |  |  |
| 09/27/2023              | 05:28:24 PM EDT | 100103542 (Laurie T. Sample) [   | AJA000001] | 258700 (sampledoctormd) | Appointmer | nt Read  | Opened the appointment                                   | 2600:4              | 1040:b43a:5900:71b |  |  |
| 09/27/2023              | 12:49:36 PM EDT | 100103542 (Laurie T. Sample) [S  | AJA000001] | 258700 (sampledoctormd) | Chart      | Read     | Acknowledge the Flag Alert from Patient Chart page       | 2600:4              | 4040:b43a:5900:71b |  |  |
| 09/27/2023              | 12:48:46 PM EDT | 100103542 (Laurie T. Sample) [S  | AJA000001] | 258700 (sampledoctormd) | Chart      | Read     | Accessed Flag Alert from Patient Chart page              | 2600:4              | 4040:b43a:5900:71b |  |  |
| 09/27/2023              | 12:48:43 PM EDT | 100103542 (Laurie T. Sample) [S  | AJA000001] | 258700 (sampledoctormd) | Chart      | Read     | Opened patient's chart                                   | 2600:4              | 4040:b43a:5900:71b |  |  |
|                         |                 |                                  |            |                         |            |          |                                                          | ١                   |                    |  |  |
|                         |                 |                                  |            |                         |            |          | Acknowledge the Flag Ale                                 | rt from Patient     | Chart page         |  |  |

Accessed Flag Alert from Patient Chart page